## ウィルスセキュリティソフト 例外設定手順 【ノートンセキュリティ編】

株式会社綜合システム

ウィルスセキュリティソフトの例外設定手順(ノートンセキュリティ編)

ノートンセキュリティの例外設定手順について

- 1.ノートンセキュリティメイン画面を起動します。
- ・デスクトップのアイコンより起動する場合

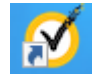

・画面右下のタスクトレイのアイコンより起動する場合

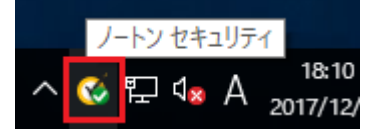

(アイコンが隠れている場合は△をクリックして表示します)

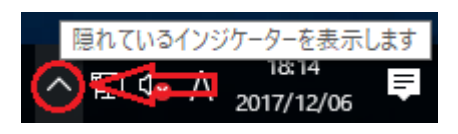

2. [設定]をクリックし、画面を開きます。

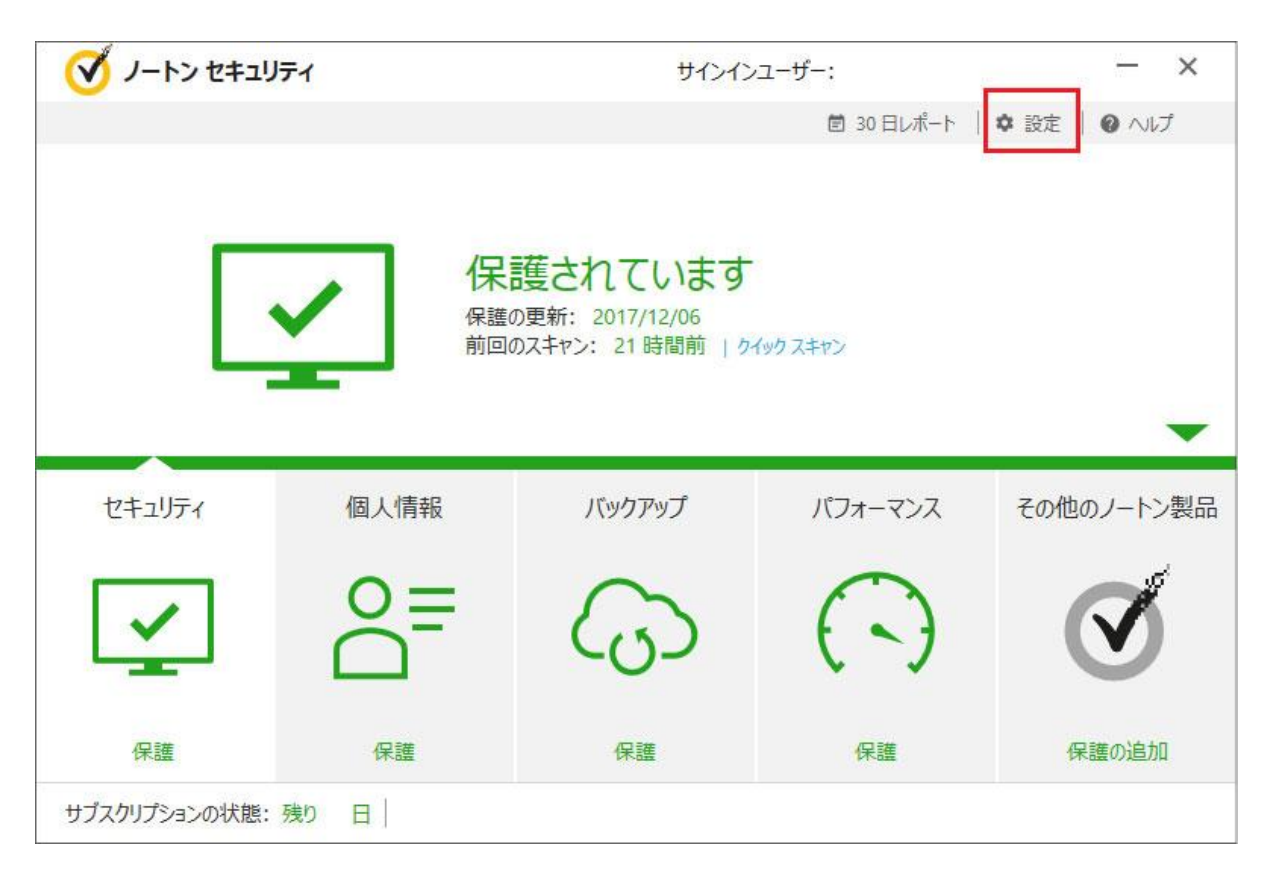

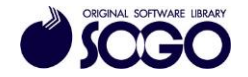

3. [ウィルス対策]をクリックします。

| 詳細設    | 设定                                 |            |                             | クイック制御         |
|--------|------------------------------------|------------|-----------------------------|----------------|
|        | ウイルス対策                             | $\bigcirc$ | タスクスケジュール 自動フェキャンをカスタマイプしま  |                |
|        | 法をカスタマイズします。                       |            | च.<br>इ.                    | × Web の安全な閲覧   |
| 1      | ファイアウォール                           | -          | 管理の設定                       | ☑ 10セーフ        |
|        | ファイアウォールの動作、アクセス                   | ~          | 製品の動作を管理します。                | 🔀 バックアップ       |
|        | す。                                 |            |                             | 🔀 バックアップ状態マーク  |
| 2      | スパム対策 スパムの検出と処理方法をカス               | 0          | バックアップの設定<br>バックアップの動作を調整しま | 🗵 自動ライブアップデート  |
| $\sim$ | タマイズします。                           | .4         | न.                          | 🔀 スマートファイアウォール |
|        | 個人情報保護                             |            |                             | 🔀 ノートン製品の改変対策  |
|        | オンラインでの個人情報やトラン<br>ザクションデータを管理します。 |            |                             |                |
|        |                                    |            |                             |                |

4. [スキャンとリスク]タブを開き、[除外/低危険度]の[スキャンから除外する項目]行で

| 設定 🔋                                 |    |        | - ×   |
|--------------------------------------|----|--------|-------|
| • 🚽 ウイルス対策                           |    | デフォルト  | 設定を使う |
| 自動保護 スキャンとリスク 更新                     |    |        |       |
| ネットワークドライブスキャン                       | オン |        |       |
| ヒューリスティック保護                          | 自動 |        |       |
| cookie による追跡のスキャン                    | 削除 |        |       |
| システムの完全スキャン                          |    | 設定 [+] |       |
| 保護ポート                                |    | 設定 [+] | ?     |
| 電子メールウイルススキャン                        | オン | 設定 [+] | ?     |
| 除外/低危険度                              |    |        | ?     |
|                                      | 削除 |        |       |
| スキャンから除外する項目                         |    | 設定 [+] |       |
| 自動保護、SONAR、ダウンロードインテリジェンスの検出から除外する項目 |    | 設定 [+] |       |
| すべての検出から除外するシグネチャ                    |    | 設定 [+] |       |
| スキャン時に除外されるファイル ID を消去               |    | すべて消去  |       |
| <b>Norton</b><br>by Symantee         | 適用 | 戻る     | 閉じる   |

[設定]をクリックします。

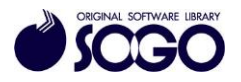

5. [フォルダの追加]をクリックします。

| スキャンの除外               | ?                 |                |           |         | - × |
|-----------------------|-------------------|----------------|-----------|---------|-----|
| 次の項目は定時スキャンま          | たは手動スキャンの実行時に無視され | nます:           |           |         |     |
| ¥System Volume Inform | mation¥           |                |           |         |     |
|                       |                   |                |           |         |     |
|                       |                   |                |           |         |     |
|                       |                   |                |           |         |     |
|                       |                   |                |           |         |     |
|                       |                   |                |           |         |     |
|                       |                   |                |           |         |     |
|                       | <u>אין איס או</u> | ファイルの治力の       | 絙隹        | 制际      |     |
|                       | ノオルタの丸巨加山         | 27-172071E/JII | NAME PAGE | 120 607 |     |

6. [参照アイコン]をクリックします。

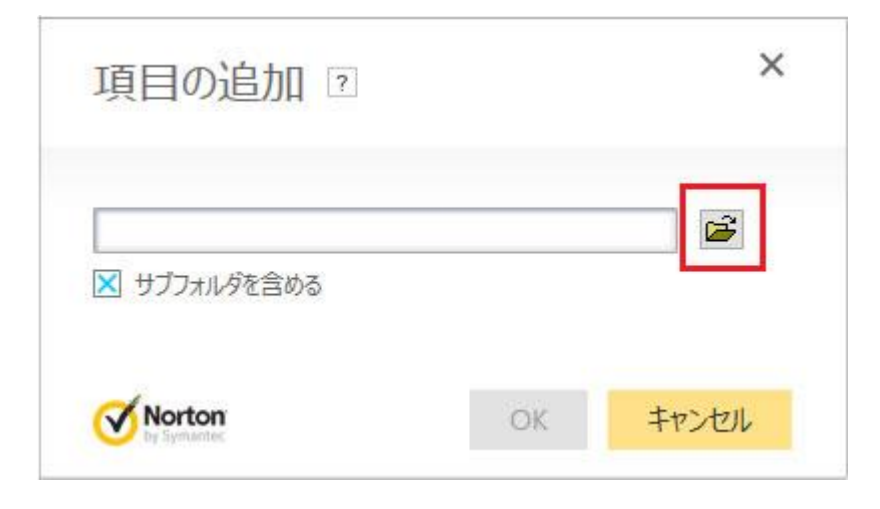

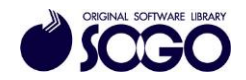

7. Cドライブを開きます。

| >   | Downloads          | ^ |
|-----|--------------------|---|
| 2   | 電                  |   |
| 5   | Desktop            |   |
| >   | 3Dオブジェクト           |   |
| >   | ドキュメント             |   |
| >   | 🎝 ミュージック           |   |
| >   | ビデオ                |   |
| > [ | ピクチャ               |   |
| >   | Windows (C:)       |   |
| > 1 | 🚆 DVD RW ドライブ (D:) |   |
| >   | CODEMETER (F:)     | ~ |

8. Cドライブ内『SOGO』フォルダを選択し、[OK]をクリックします。

| > | MRDBV60R                  | ^ |
|---|---------------------------|---|
|   | PerfLogs                  |   |
| > | Program Files             |   |
| > | Program Files (x86)       |   |
| > | ProgramData               |   |
| > | recovery                  |   |
| > | SqTemp                    |   |
| > | SOGO                      | 1 |
| 1 | System Volume Information |   |
| > | ユーザー                      |   |
| > | Windows                   |   |
| > | Windows.old               |   |

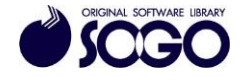

9.C:¥SOGO が参照されている事を確認し、[OK]をクリックします。

([サブフォルダを含める]にチェックが入った状態にしてください)

| 項目の追加 2                 |    | ×     |
|-------------------------|----|-------|
| C:¥SOGO<br>又 サブフォルダを含める |    | E     |
| <b>Norton</b>           | ОК | キャンセル |

10. [適用]をクリックしてから[OK]をクリックします。

| スキャンの除外 🛛                   |              |               |        |     |          | - × |
|-----------------------------|--------------|---------------|--------|-----|----------|-----|
| 次の項目は定時スキャンまたは手動            | スキャンの実行時に無視さ | れます:          |        |     |          |     |
| ¥System Volume Information¥ |              |               |        |     |          |     |
| C:¥SOGO                     |              |               |        |     |          |     |
|                             |              |               |        |     |          |     |
|                             |              |               |        |     |          |     |
|                             |              |               |        |     |          |     |
|                             |              |               |        |     |          |     |
|                             |              |               |        |     |          |     |
|                             |              |               |        |     |          |     |
|                             |              |               |        |     | 2 1      | 2   |
|                             | フォルダの追加      | ファイルの追加       | 編集     | 削除  |          | 4   |
| Norton                      |              | <u>∓</u> 7+11 | ト設定を使う | 01/ | tur hell | '帝田 |

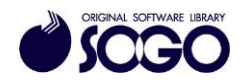

11.次に[自動保護、SONAR、ダウンロードインテリジェンスの検出から除外する項目]行で [設定]をクリックします。

| ・ く ウイルス対策                           |           | デフォルト  | 設定を使う |
|--------------------------------------|-----------|--------|-------|
| 自動保護 スキャンとリスク 更新                     |           |        |       |
| ネットワークドライブスキャン                       | オン        |        |       |
| ヒューリスティック保護                          | 自動        |        |       |
| cookie による追跡のスキャン                    | 副副副制除     |        |       |
| システムの完全スキャン                          |           | 設定 [+] |       |
| 呆護ボート                                |           | 設定 [+] | ?     |
| 電子メールウイルススキャン                        | <b>オン</b> | 設定 [+] | ?     |
| 徐外 / 低危険度                            |           |        | ?     |
| 低危険度                                 | 削除        |        |       |
| スキャンから除外する項目                         |           | 設定[+]  |       |
| 自動保護、SONAR、ダウンロードインテリジェンスの検出から除外する項目 |           | 設定 [+] |       |
| すべての検出から除外するシグネチャ                    |           | 設定 [+] |       |
| スキャン時に除外されるファイル ID を消去               |           | すべて消去  |       |

12. [フォルダの追加]をクリックします。

| リアルタイム际外         | ?                |         |    |    |  | × |
|------------------|------------------|---------|----|----|--|---|
| 次の項目は自動保護、SONAR、 | ダウンロードインテリジェンスで無 | 無視されます: |    |    |  |   |
|                  |                  |         |    |    |  |   |
|                  |                  |         |    |    |  |   |
|                  |                  |         |    |    |  |   |
|                  |                  |         |    |    |  |   |
|                  |                  |         |    |    |  |   |
|                  |                  |         |    |    |  |   |
|                  |                  |         |    |    |  |   |
|                  |                  |         |    |    |  |   |
|                  | フォルダの追加          | ファイルの追加 | 編集 | 削除 |  |   |

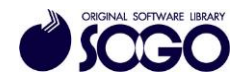

13. [参照アイコン]をクリックします。

| 項目の追加 🛛                        |    | ×     |
|--------------------------------|----|-------|
| <ul> <li>サブフォルダを含める</li> </ul> |    |       |
| <b>Norton</b><br>by Symaotec   | OK | キャンセル |

14. Cドライブを開きます。

| > ↓ | Downloads        | ^ |
|-----|------------------|---|
| > 1 | h                |   |
| >   | Desktop          |   |
| > 🗊 | 3Dオブジェクト         |   |
| >   | ドキュメント           |   |
| > 1 | ミュージック           |   |
| >   | ビデオ              |   |
| >   | ピクチャ             |   |
| > 🏜 | Windows (C:)     |   |
| > 🚄 | DVD RW ドライブ (D:) |   |
| >   | CODEMETER (F:)   | ~ |

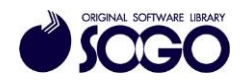

15. Cドライブ内『SOGO』フォルダを選択し、[OK]をクリックします。

| > | MRDBV60R                  | - |
|---|---------------------------|---|
|   | PerfLogs                  |   |
| > | Program Files             |   |
| > | Program Files (x86)       |   |
| > | ProgramData               |   |
| > | recovery                  |   |
| > | SqTemp                    |   |
| > | SOGO                      | 1 |
|   | System Volume Information |   |
| > | ューザー                      |   |
| > | Windows                   |   |
| > | Windows.old               |   |

16.C:¥SOGO が参照されている事を確認し、[OK]をクリックします。

|              | 101 |
|--------------|-----|
| C:¥SOGO      | Ē   |
| 🗙 サブフォルダを含める |     |
| -            | 1   |

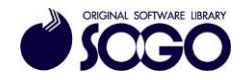

17. [適用]をクリックしてから[OK]をクリックします。

| リアルタイム除外 🛛       |                  |         |    | - ×    |
|------------------|------------------|---------|----|--------|
| 次の項目は自動保護、SONAR、 | ダウンロードインテリジェンスで≸ | 無視されます: |    |        |
| C:¥SOGO          |                  |         |    |        |
|                  |                  |         |    |        |
|                  |                  |         |    |        |
|                  |                  |         |    |        |
|                  |                  |         |    |        |
|                  |                  |         |    |        |
|                  |                  |         |    |        |
|                  | フォルダの追加          | ファイルの冷加 | 絙隹 |        |
|                  |                  |         |    | ED RON |

18.「設定」画面右下の[閉じる]をクリックして画面を閉じます。

19. 画面右上の[×]をクリックしてノートンセキュリティメイン画面を閉じてから、プロ グラムを起動してください。

ノートンセキュリティは、シマンテック社の登録商標です。

お問合せ先 サポートセンター

FAX : 06-6536-6890  $\not\prec - \not\nu$  : service@sogonet.co.jp

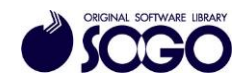